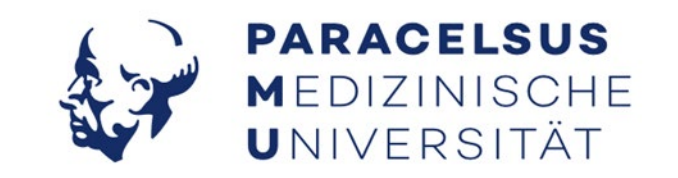

# Suchen und Lesen von E-Books bei ciando

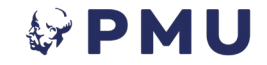

# **Allgemeine Infos**

Sämtliche E-Books sind in unserem <u>Online-Katalog</u> gelistet und können dort recherchiert und geöffnet werden.

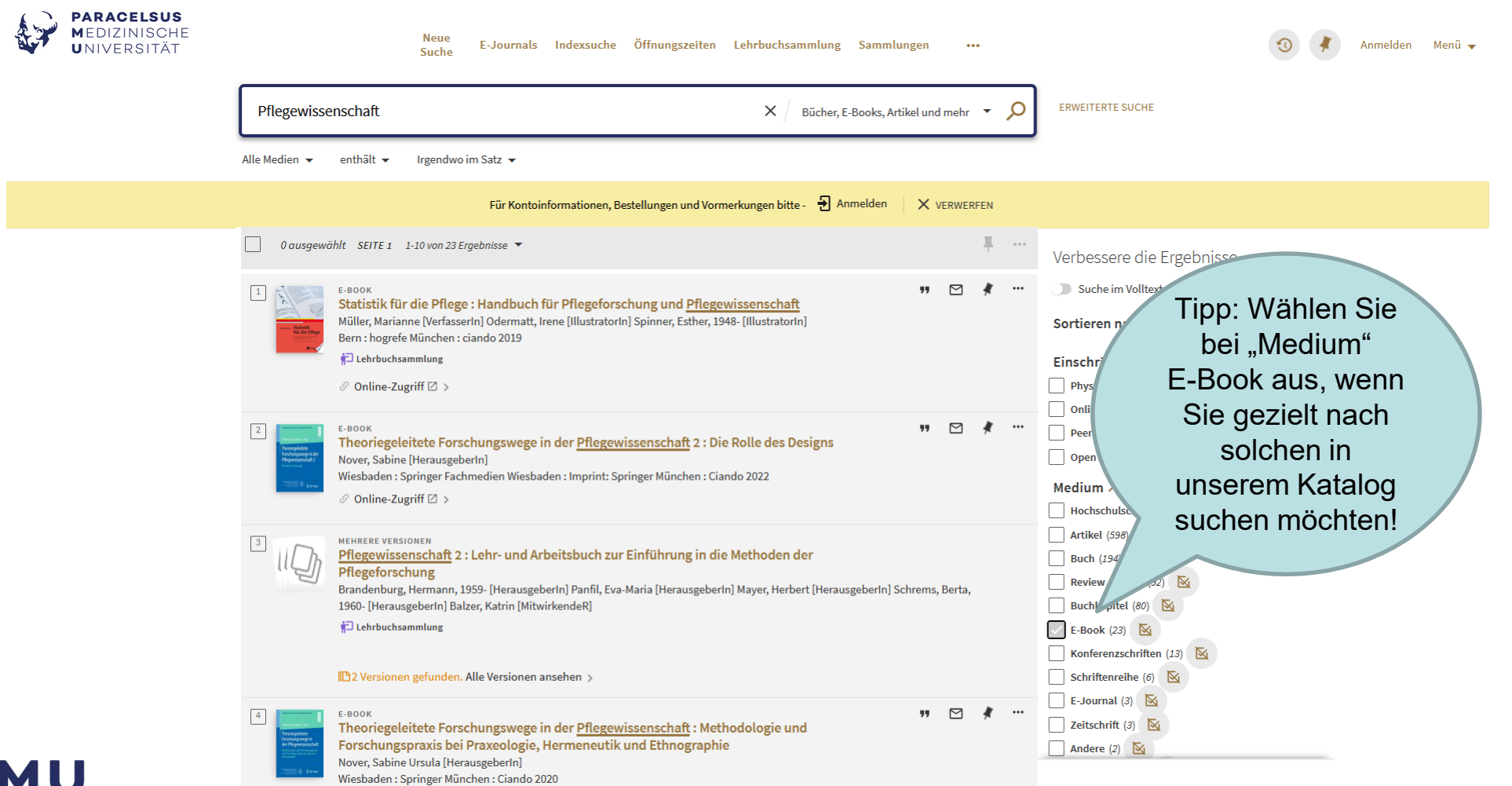

### **PMU**

# **Allgemeine Infos**

Klicken Sie auf gewünschtes Buch unter "Online anzeigen" sehen Sie den\*die Anbieter\*in dieses E-Books. In diesem Fall ist das ciando, klicken Sie nun auf "eBooks Ciando".

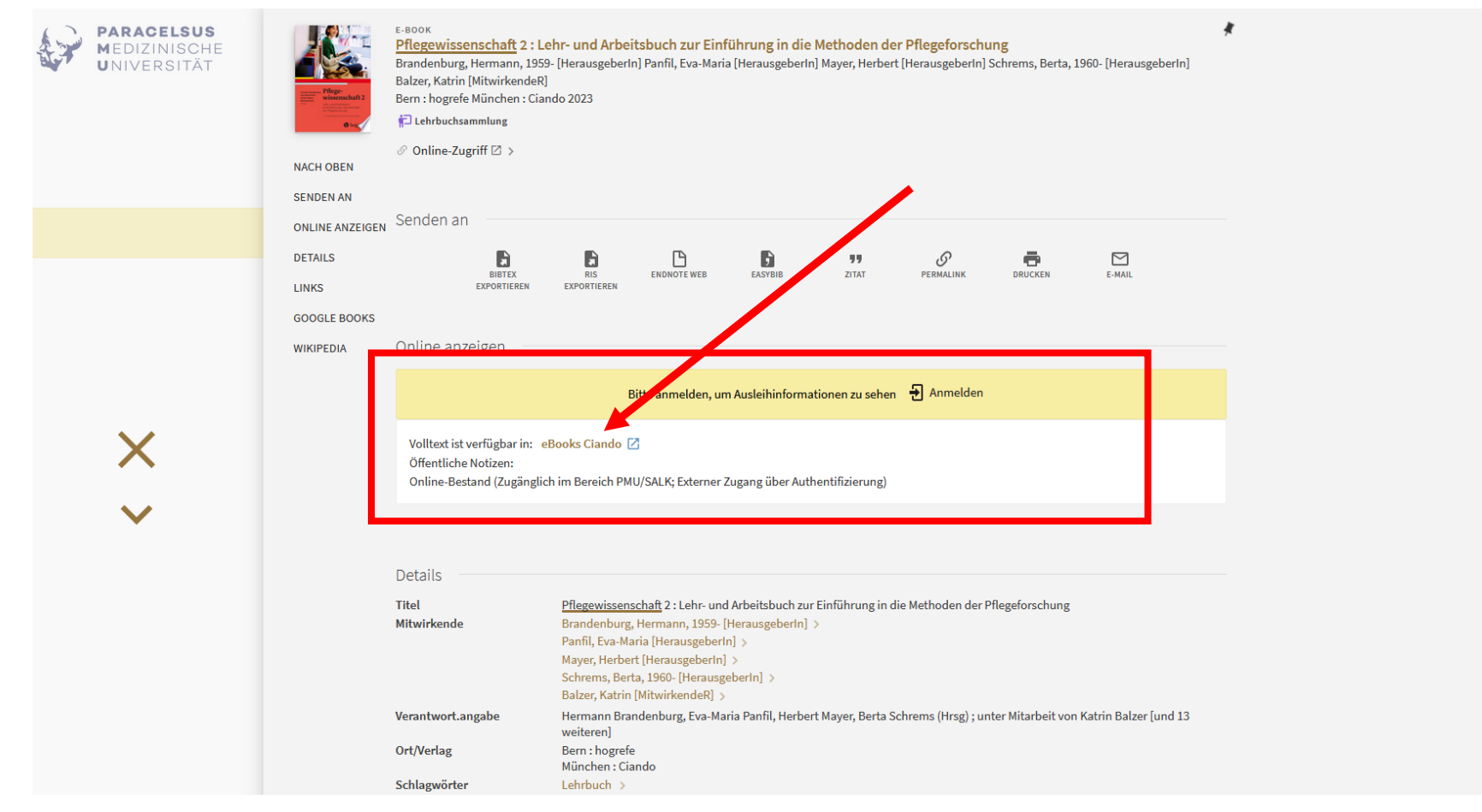

#### **PMU**

## **Plattform ciando**

Sie gelangen nun auf die Plattform von ciando. Klicken Sie auf "eBook anfordern".

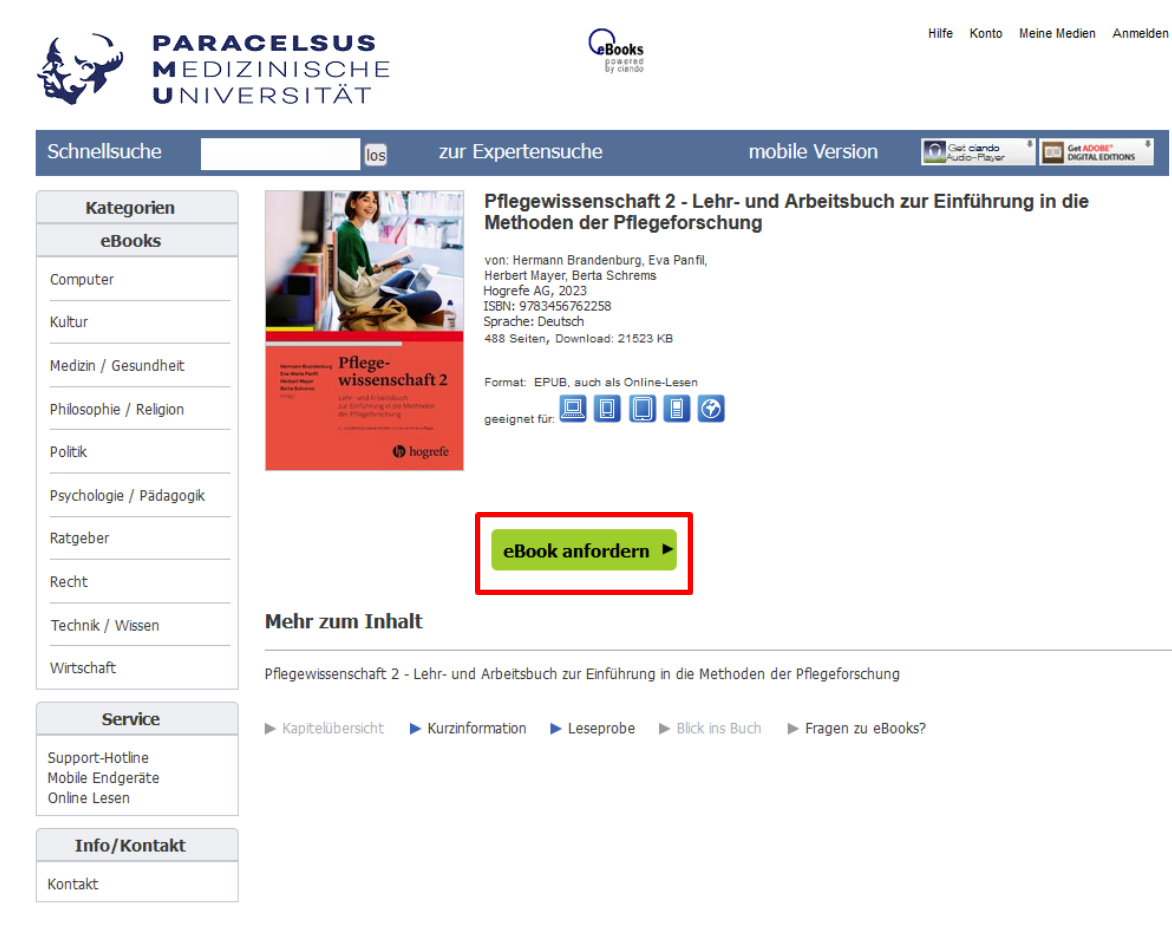

© 2008-2024 ciando GmbH | Impressum | Datenschutzbestimmungen | Kontakt | F.A.Q.

# Plattform ciando / innerhalb Campusnetz

Innerhalb des PMU-/SALK-Campusnetzes können Sie das E-Book ohne Anmeldung aufrufen – "Sofortige Nutzung".

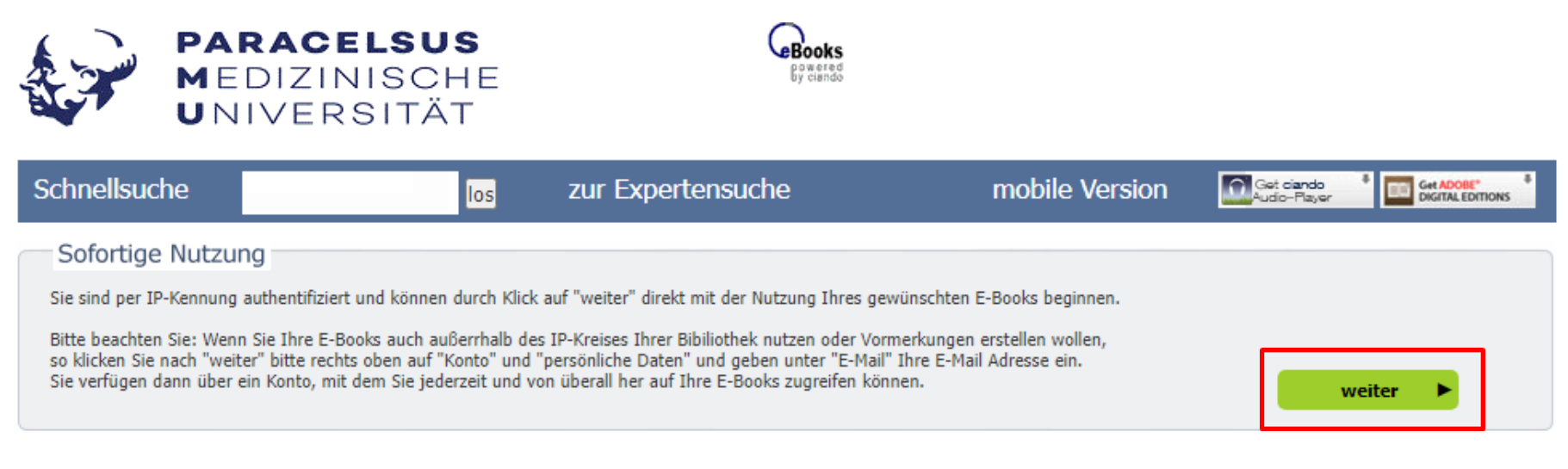

| Anmeldung mit Nutzerkonto                                             | 0 |          |  |
|-----------------------------------------------------------------------|---|----------|--|
| Online-Lesen und Vormerken ist möglich                                |   |          |  |
| Bitte geben Sie Ihre Zugangsdaten ein:<br>Ihr Login:<br>Ihr Passwort: |   | weiter 🕨 |  |

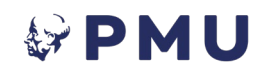

## **Plattform ciando / außerhalb Campusnetz**

Außerhalb des PMU-/SALK-Campusnetzes können die E-Books entweder über den Externen Zugang (EZproxy) abgerufen werden oder über Anmeldung auf der ciando-Plattform.

Anmeldung auf der ciando-Plattform mit Ihrer offiziellen PMU- oder SALK-E-Mail-Adresse. Wenn Sie bereits registriert sind, geben Sie bei "Anmeldung mit Nutzerkonto" Ihre Zugangsdaten ein.

|                                                                    | PARACELS<br>Medizinis<br>Universi                                                                                                    | SUS<br>Che<br>Tät                                                             | Books<br>By ciando                                                                                                    |                                                                                         |                                  |
|--------------------------------------------------------------------|----------------------------------------------------------------------------------------------------|-------------------------------------------------------------------------------|----------------------------------------------------------------------------------------------------|-----------------------------------------------------------------------------------------|----------------------------------|
| Schnellsuc                                                         | he                                                                                                    | los                                                                           | zur Expertensuche                                                                                                    | mobile Version                                                                          | Get ciando Get ADDEL" Get ADDEL" |
| Sofortige                                                          | Nutzung                                                                                                    |                                                                               |                                                                                                    |                                                                                         |                                  |
| Sie sind per I<br>Bitte beachter<br>so klicken Sie<br>Sie verfügen | 2-Kennung authentifiziert und kin<br>1 Sie: Wenn Sie Ihre E-Books au<br>nach "weiter" bitte rechts oben<br>Jann über ein Konto, mit dem Si | innen durch Klick<br>ch außerrhalb de<br>auf "Konto" und<br>e jederzeit und v | auf "weiter" direkt mit der Nutzung Ihres gewü<br>s IP-Kreises Ihrer Bibiliothek nutzen oder Vorme<br>"persönliche Daten" und geben unter "E-Mail" Ih<br>on überall her auf Ihre E-Books zugreifen könne | nschten E-Books beginnen.<br>rkungen erstellen wollen,<br>rre E-Mail Adresse ein.<br>n. | weiter                           |
|                                                                    |                                                                                                    |                                                                               |                                                                                                    |                                                                                         |                                  |
| Anmeldur                                                           | g mit Nutzerkonto                                                                                                    |                                                                               |                                                                                                    |                                                                                         |                                  |
| Anmeldur<br>Online-Lesen                                           | g mit Nutzerkonto<br>Ind Vormerken ist möglich.                                                                                            |                                                                               |                                                                                                    |                                                                                         |                                  |

## **E-Book ciando**

Bevor Sie nun das E-Book mit "weiter" öffnen, können Sie noch zwischen Download und Online-Lesen wählen.

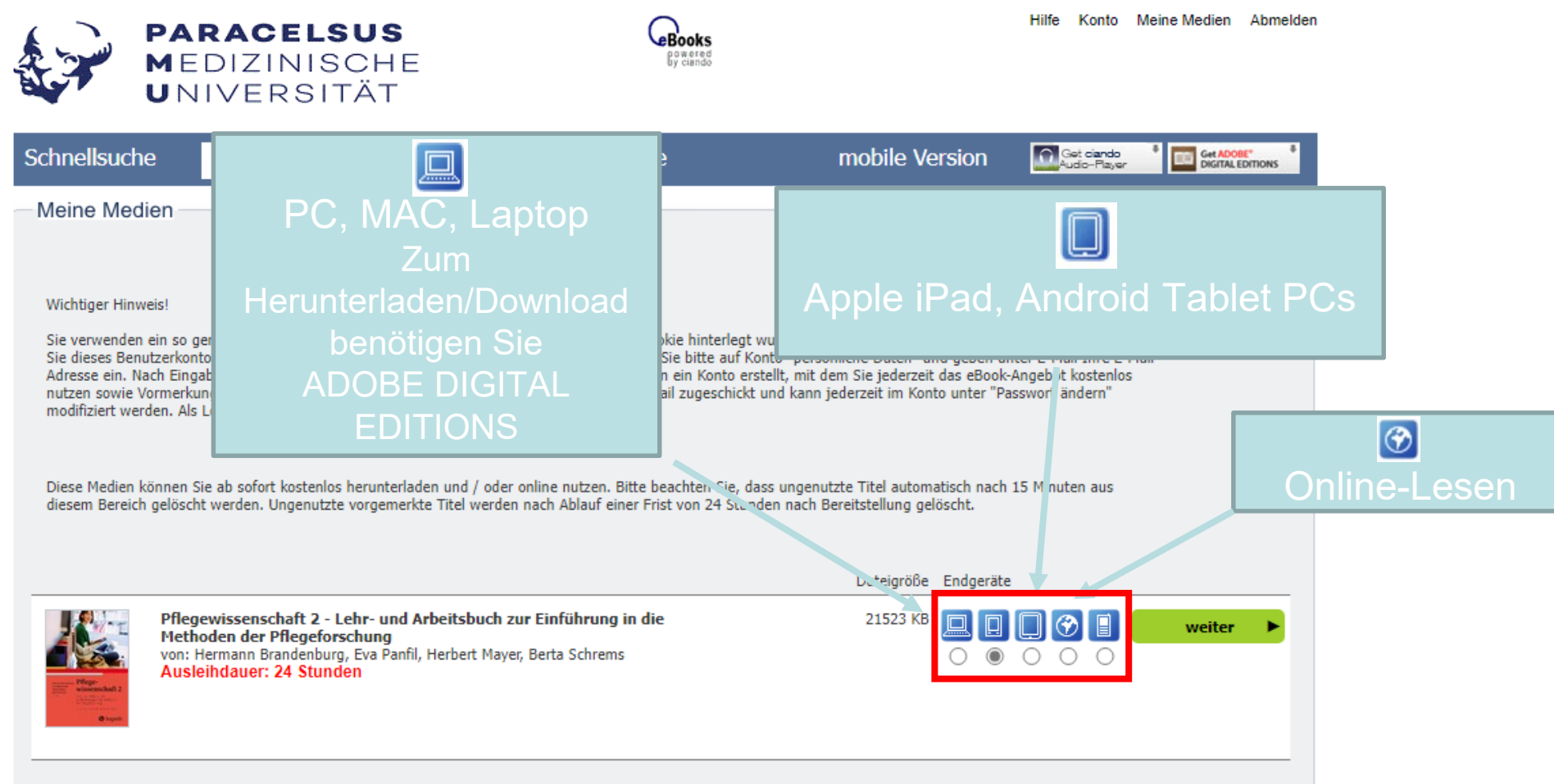

# E-Book herunterladen

Wenn Sie ein E-Book herunterladen möchten, wählen Sie das PC-Symbol aus **L** und klicken auf "weiter". Danach auf "ebook Download starten" und es öffnet sich das gewünschte E-Book.

|                                                                                                    | PARACELSUS<br>Medizinische<br>Universität                                                                            | Books<br>grand                                                                                   |                                                                              | Hilfe Konto                | Meine Medien Abmelden                         |           | PARACE<br>Medizin<br>Univers                                                                                                    | LSUS<br>ISCHE<br>SITÄT                                                | GBooks<br>By acted                                                                                       |                                                                       | Hilfe Konto M                           | eine Medien Abmelden            |
|----------------------------------------------------------------------------------------------------|----------------------------------------------------------------------------------------------------|--------------------------------------------------------------------------------------------------|------------------------------------------------------------------------------|----------------------------|-----------------------------------------------|-----------|----------------------------------------------------------------------------------------------------|-----------------------------------------------------------------------|----------------------------------------------------------------------------------------------------|-----------------------------------------------------------------------|-----------------------------------------|---------------------------------|
| Schnellsuc                                                                                                    | the los                                                                                                    | zur Expertensuche                                                                                | mobile Version                                                               | Get ciando<br>Audio-Player | r Get ADOBE" <sup>8</sup><br>DIGITAL EDITIONS | Schnellsu | che                                                                                                    | los                                                                   | zur Expertensuche                                                                                        | mobile Version                                                        | Get clando<br>Audio-Player              | Get ADOBE"<br>DIGITIAL EDITIONS |
| Diese Medie<br>diesem Bere                                                                                                    | e <b>dien</b><br>n können Sie ab sofort kostenlos herunterladen u<br>ich gelöscht werden. Ungenutzte vorgemerkte Tit | nd / oder online nutzen. Bitte beachten Sie, d<br>tel werden nach Ablauf einer Frist von 24 Stun | iss ungenutzte Titel automatisch nach :<br>den nach Bereitstellung gelöscht. | 15 Minuten aus             |                                               |           | Download<br>Im Folgenden wi<br>heruntergeladen<br>Bitte vergew<br>Ihrem Rechr                                                                                                    | rd der gewünsch<br>und angezeigt.<br>rissern Sie si<br>ner installier | nte Download vollzogen und der Titel a<br>ch, dass der kostenlose eBoo<br>t ist, bevor Sie 'Download sta | utomatisch von Adobe Digit<br>kreader Adobe Digita<br>rten!' klicken. | al Editions<br>I <b>l Editions au</b> i | :                               |
| Pflegewissenschaft 2 - Lehr- und Arbeitsbuch zur Einführung in die<br>hethoden der Pflegeforschung<br>von: Hermann Brandenburg, Eva Panfil, Herbert Mayer, Berta Schrems<br>Ausleihdauer: 24 Stunden - und Adetbuch zur Einführung in die Methoden der Pflegeforschung- keptel 1 - Seite 1 - direkt-<br>inde communisse unterliefenden der Pflegeforschungere 158er |                                                                                                    |                                                                                                  | Dateigröße Endgeräte 21523 KB                                                | Dateigröße Endgerate       |                                               |           | Adobe Digital Editions für <b>WINDOWS</b> (Installationsdatei)<br>Erhalten sie die Meldung 'speichern vs. auführen', wählen Sie bitte 'ausführen'.<br>Adobe Digital Editions für <b>MAC</b> (Installationsseite)<br><b>Ebook Download</b><br>starten <b>)</b><br>Für den Fall, dass Ihr Web-Browser eine Meldung mit den Optionen 'Datei öffnen' versus 'Datei speichern' a<br>öffnen sie die Datei URLLink.acsm mit Adobe Digital Editions.<br>Klicken Sie hier, um zurück in Ihren Downloadbereich zu gelangen |                                                                       |                                                                                                    |                                                                       |                                         | zeigt,                          |
|                                                                                                    | PMU                                                                                                    | Hermann Brandenburg<br>Revendaria Pantil<br>Herbert Mayer<br>Berta Schrems<br>(Hing)             | e-<br>enschaft 2                                                             |                            |                                               |           |                                                                                                    |                                                                       | Adobe<br>ist nöt<br>E-Boo                                                                                | e Digital<br>tig, wenr<br>ok herun<br>wollen                          | Editi<br>n Sie<br>terlao                | ons<br>ein<br>den               |

# E-Book herunterladen

Das E-Book wird auf Ihren PC geladen.

Das komplette E-Book kann im Volltext durchsucht werden.

Es können Textteile mittels "Kopieren und Einfügen" entnommen werden (10 % in 7 Tagen).

Die E-Books müssen nicht zurückgegeben werden, sondern verfallen automatisch nach 24 Stunden bzw. 14 Tagen.

Nach dem Download wird das E-Book mit einem Kopierschutz versehen. Sie können es nur auf dem PC lesen, auf dem Sie es heruntergeladen haben.

Wenn Sie Ihre Geräte mit Ihrer Adobe-ID autorisieren, können Sie die E-Books auf mehrere Geräte kopieren.

# E-Book Online-Lesen 💮

Wenn Sie ein E-Book online lesen möchten, wählen Sie das Weltkugel-Symbol aus *molecular* und klicken auf "weiter". Danach auf "Ihr eBook jetzt online lesen" und es öffnet sich das gewünschte E-Book.

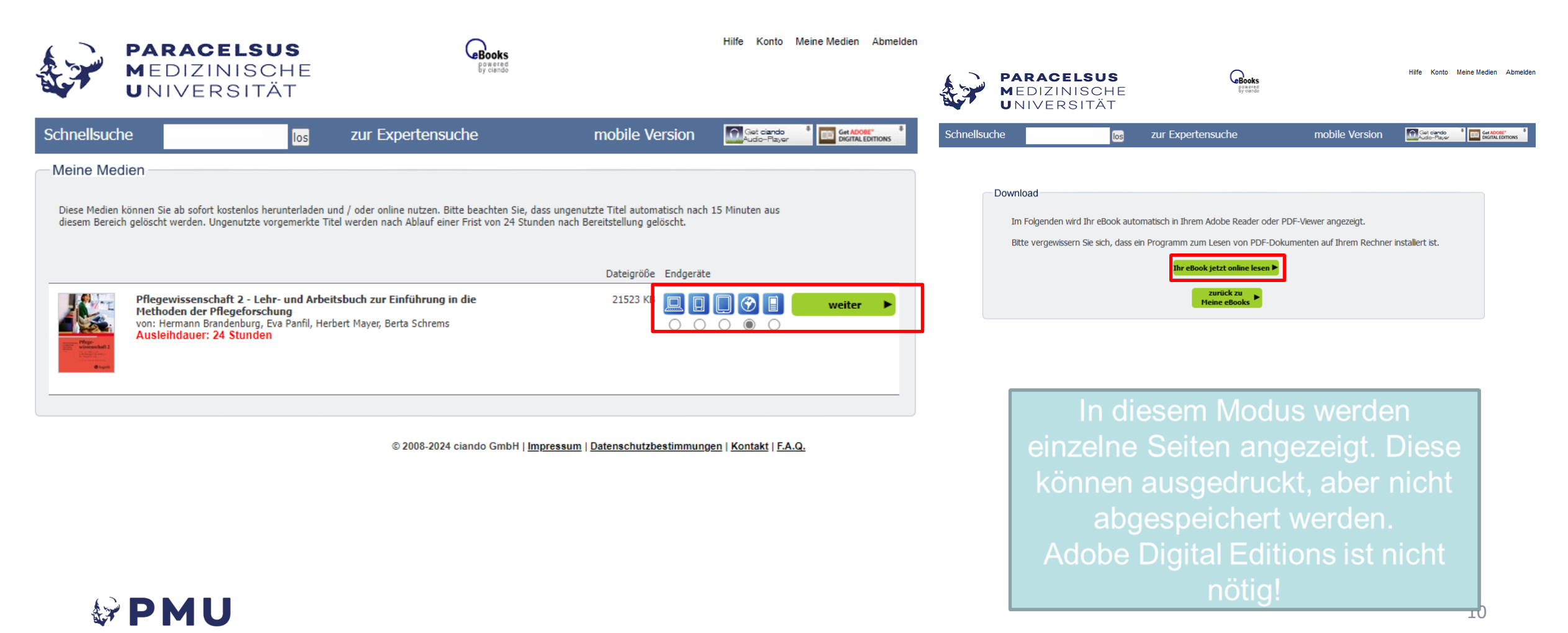

### Ausleihdauer der E-Books

Die Ausleihdauer von E-Book der Plattform ciando beträgt **24 Stunden oder 336 Stunden** haben. Sie wird nach der Auswahl des E-Books angezeigt.

E-Books mit einer Ausleihdauer von 24 Stunden können nicht gleichzeitig von mehreren Nutzer\*innen benützt werden.

Die E-Books müssen nicht zurückgegeben werden, sondern verfallen automatisch nach 24 Stunden bzw. 14 Tagen.

# Übersicht und Erklärung der Symbole

#### Für alle Endgeräte

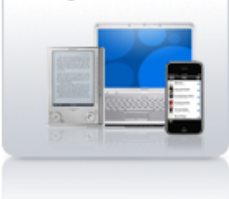

### Für jedes Endgerät das richtige Format!

Neben dem Computer gibt es mittlererweile viele mobile E-Reader, auf denen eBooks gelesen werden können. Auch das Lesen auf Tablets-PCs oder Smartphones gewinnt immer mehr an Bedeutung. Bei uns werden Sie fündig, wenn Sie dafür Lesestoff suchen.

#### Wir bieten Ihnen die gängigsten Formate zum Download:

Welche Formate beim einzelnen Buch jeweils verfügbar sind, ist bei jedem Buch ersichtlich. Hier ein Überblick über die grundsätzlich vorhandenen Formate:

PDF Ein eBook im PDF-Format wird in digitaler Form wie das gedruckte Buch angezeigt und ist dadurch optimal für die Nutzung am PC, MAC oder Laptop.

EPUB Ein eBook im EPUB-Format erlaubt eine dynamische Anpassung des Textes an die jeweilige Bilschirmgröße des Lesegeräts und ist damit insbesondere für mobile E-Reader (z.B. Sony Reader, Cybook Orizon oder italica eReader) geeignet.

#### Lesen auf Tablets und Smartphones

Natürlich können Sie die eBooks auch auf Tablet-PCs, Smartphones und ähnlichen Geräten mit den Betriebssystemen Android (Google) und iOS (Apple) lesen, z.B. dem iPad, dem Galaxy Tab oder dem iPhone.

Nutzen Sie dazu einfach die ciando eBook Reader App! Sie können diese hier herunter laden.

#### Neben dem Download gibt es die Möglichkeit des <u>Online-Lesens</u>:

Das eBook kann ohne einen Download direkt online im PDF-Format gelesen werden. Diese Funktion bietet jedem Nutzer, der mit seinem Rechner online gehen kann, die Möglichkeit, eBooks zu lesen, ohne einen Download tätigen zu müssen.

Weitere Informationen zum Online-Lesen finden Sie hier.